# DATENÜBERNAHME DATAMED2000 (ADO)

Version: 1.1

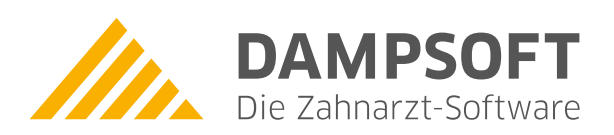

Pionier der Zahnarzt-Software. Seit 1986.

## 1. Datenübernahme aus DATAMED2000 (ADO), ab Quartal 4/2011

### Voraussetzungen:

- 1. Auf dem Rechner, auf dem die Übernahme durchgeführt werden soll, muss das DATAMED2000 fehlerfrei funktionieren,
- 2. Alternativ kann eine Kopie des kompletten DM2000-Verzeichnisses genutzt werden,
- 3. Die ADO-Schnittstelle (ODBC) von Windows muss funktionieren, was seit Windows 98SE der Fall ist.

#### Vorzunehmende Einstellungen unter Windows:

- 1. In "Systemsteuerung" die "ODBC-Datenquelle" anwählen (Alternativ: "odbcad32.exe" per "Start Ausführen")
- 2. Auf der Seite "Benutzer-DSN" "Hinzufügen" anklicken,
- 3. den Treiber "Microsoft Paradox Driver" oder, falls vorhanden, "Microsoft Paradox Treiber" auswählen und mit "Fertig stellen" bestätigen,
- 4. als Datenquellen-Name muss "DM2000" angegeben werden,
- 5. "Aktuelles Verzeichnis verwenden" muss deaktiviert werden,
- 6. das "Datenbank"-Unterverzeichnis im DM2000\Daten-Verzeichnis ist auszuwählen (Beispiel: C:\DM2000\Daten\Datenbank),
- 7. Dateiauswahldialog und ODBC-Dialog mit OK und Systemsteuerung verlassen,

#### Datenübernahme im DS-Win durchführen:

- 1. Dampsoft DS-Win starten,
- 2. Anwendernummer eingeben oder "DS-Win Demo" auswählen,
- 3. Über "Verwaltung" und "Patientendaten übernehmen" in die Übernahmefunktion,
- 4. dort auswählen: "DATAMED2000(ADO)", "alle Daten übernehmen"
- 5. dann auf "übernehmen" klicken,
- 6. warten, bis die Übernahme durchgelaufen ist.

Bitte berücksichtigen Sie, dass diese Anleitung eine Ergänzung unserer Dokumentation "Datenübernahme Allgemein" ist, welche Bestandteil des Ihnen vorliegenden Infomaterials ist. Weitere Hinweise, insbesondere zur rechtzeitig durchzuführenden Probedatenübernahme, können Sie dort nachlesen.

DAMPSOFT GmbH Vogelsang 1 24351 Damp

T 04352 9171-16 F 04352 9171-90 info@dampsoft.de www.dampsoft.de

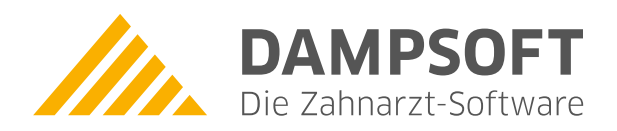

Pionier der Zahnarzt-Software. Seit 1986.